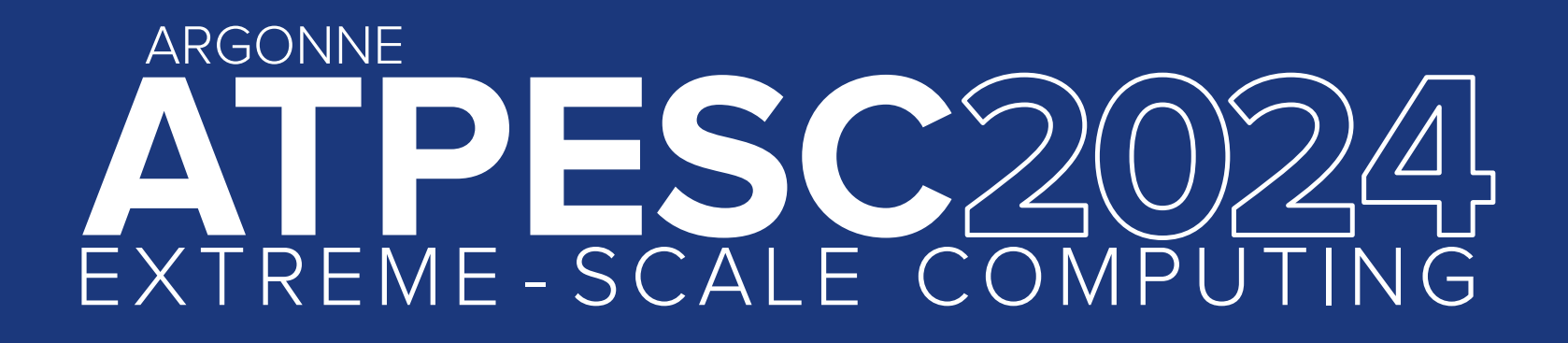

### **Quick Start on ATPESC Computing Resources**

JaeHyuk Kwack Argonne National Laboratory

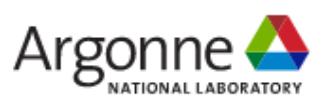

extremecomputingtraining.anl.gov

#### Outline

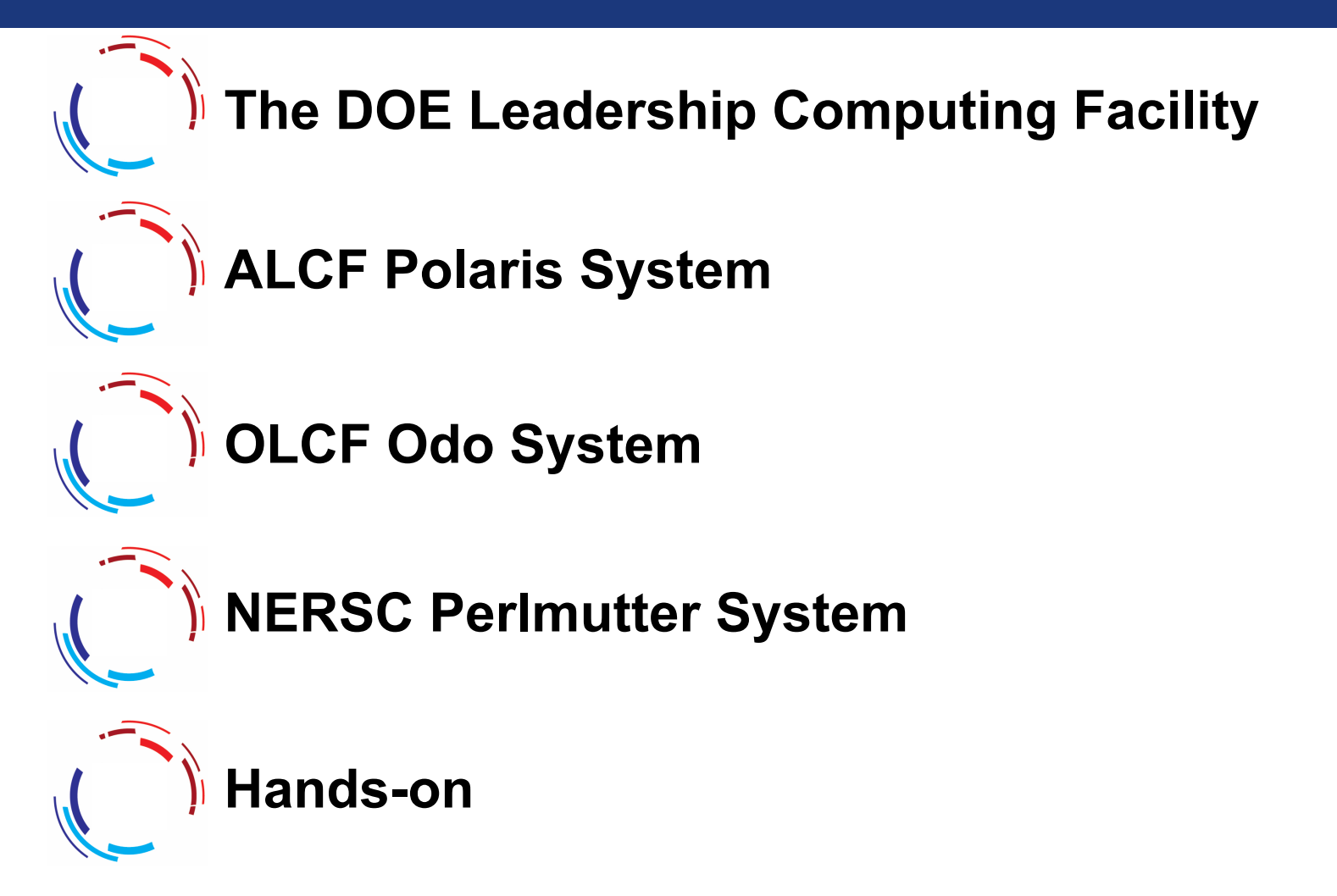

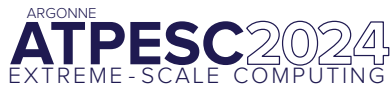

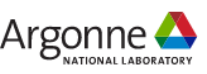

#### The DOE Leadership Computing Facility

•Collaborative, multi-lab, DOE/SC initiative ranked top national priority in *Facilities for the Future of Science: A Twenty-Year Outlook.* 

 Mission: Provide the computational and data science resources required to solve the most important scientific & engineering problems in the world.

 Highly competitive user allocation program (INCITE, ALCC).

 Projects receive 100x more hours than at other generally available centers.

•LCF centers partner with users to enable science & engineering breakthroughs (Liaisons, Catalysts).

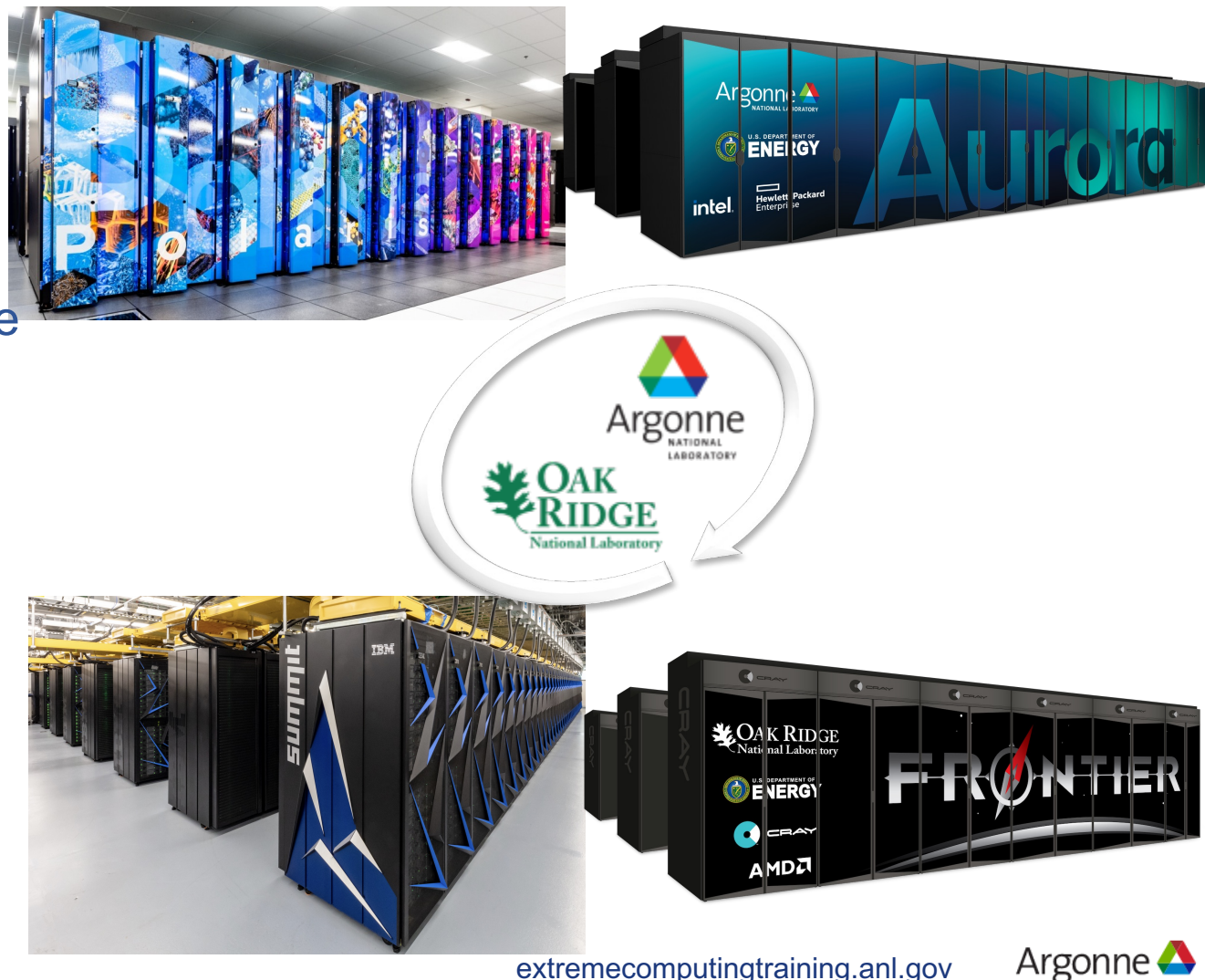

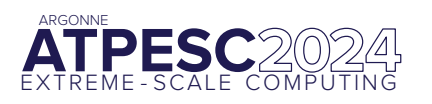

#### Leadership Computing Facility System

|                                  | Argo                                          | nne LCF                                                               | Oak Ridge LCF                                |                                          |
|----------------------------------|-----------------------------------------------|-----------------------------------------------------------------------|----------------------------------------------|------------------------------------------|
| System                           | HPE                                           | HPE                                                                   | IBM                                          | HPE                                      |
| Name                             | Polaris                                       | Aurora (in 2024)                                                      | Summit                                       | Frontier                                 |
| Compute nodes                    | 560                                           | 10,624                                                                | 4,608                                        | 9,408                                    |
| Node architecture                | 1 x AMD Milan CPU +<br>4x NVIDIA A100 GPU     | 2 x Intel Xeon SPR +<br>6 x Intel PVC GPU                             | 2 x IBM POWER9 CPU +<br>6 x NVIDIA V100 GPUs | 1 x AMD EYPC CPU +<br>4 x AMD MI250x GPU |
| Processing Units                 | 560 CPUs +<br>2,240 GPUs                      | 21,248 CPUs +<br>63,744 GPUs                                          | 9,216 CPUs +<br>27,648 GPUs                  | 9,408 CPUs +<br>37,362 GPUs              |
| Memory per node,<br>(gigabytes)  | 512 GB DDR4 +<br>160 GB HBM2 +<br>1600 GB SSD | 128 GB HBM2e on CPU +<br>1024 GB DDR5 on CPU +<br>768 GB HBM2e on GPU | 512 GB DDR4 +<br>96 GB HBM2 +<br>1600 GB NVM | 512 GB DDR4 +<br>512 GB HBM2e            |
| Peak performance,<br>(petaflops) | 44                                            | > 2 Exaflops DP                                                       | 200                                          | 1.6 Exaflop DP                           |

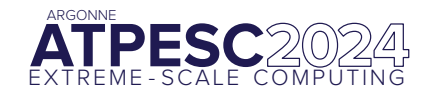

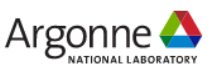

#### **AVAILABLE COMPUTING RESOUCES FOR ATPESC**

ALCF Systems AMD CPUs + NVIDIA A100 GPUs (Polaris)

OLCF AMD CPUs + AMD MI-250x GPUs (Odo)

NERSC AMD CPUs + NVIDIA A100 GPUs (Perlmutter)

Cloud resources Intel Developer Cloud (with Intel Data Center GPU Max 1100) AMD Accelerator Cloud (AAC)

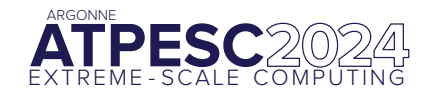

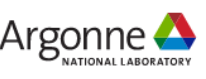

# **ALCF Polaris System**

### **Polaris Single Node Configuration**

| # of AMD EPYC 7543P CPUs        | 1            |
|---------------------------------|--------------|
| # of NVIDIA A100 GPUs           | 4            |
| Total HBM2 Memory               | 160 GB       |
| HBM2 Memory BW per GPU          | 1.6 TB/s     |
| Total DDR4 Memory               | 512 GB       |
| DDR4 Memory BW                  | 204.8 GB/s   |
| # OF NVMe SSDs                  | 2            |
| Total NVMe SSD Capacity         | 3.2 TB       |
| # of Mellanox NICs              | 2            |
| Total Injection BW (w/ Cassini) | 25 (50) GB/s |
| PCIe Gen4 BW                    | 64 GB/s      |
| NVLink BW                       | 600 GB/s     |
| Total GPU DP Tensor Core Flops  | 78 TF        |

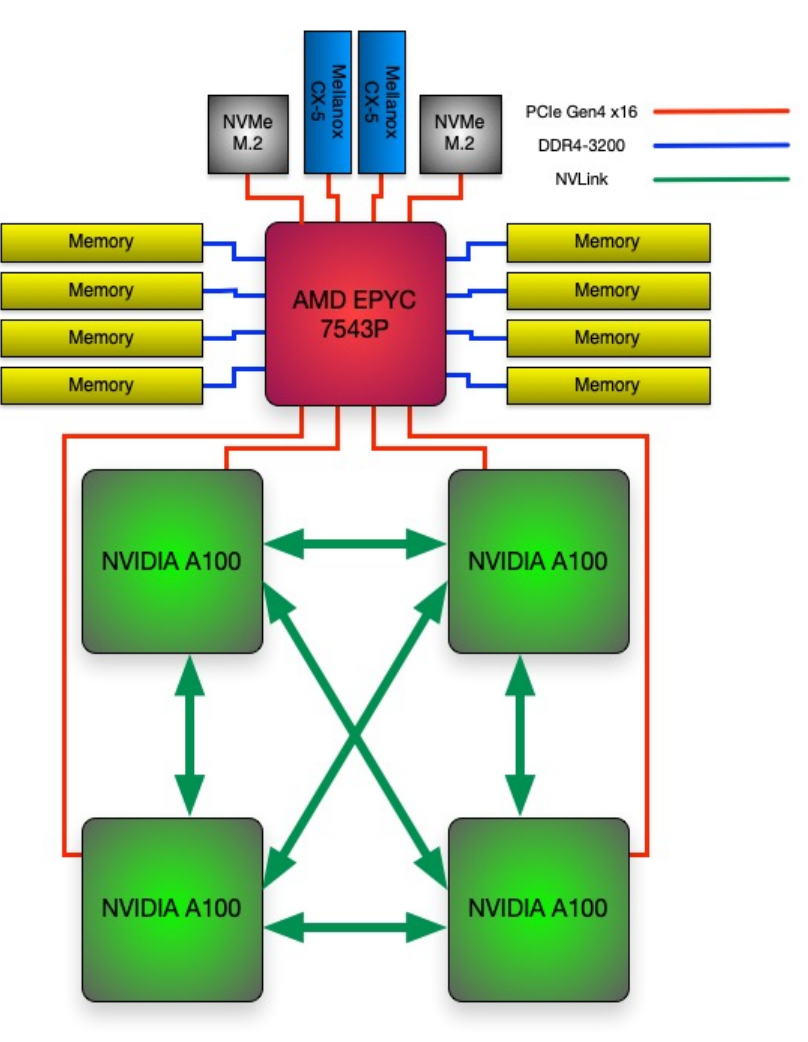

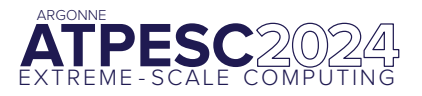

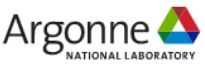

### **Polaris System Configuration**

| # of River Compute racks        | 40              |
|---------------------------------|-----------------|
| # of Apollo Gen10+ Chassis      | 280             |
| # of Nodes                      | 560             |
| # of AMD EPYC 7543P CPUs        | 560             |
| # of NVIDIA A100 GPUs           | 2240            |
| Total GPU HBM2 Memory           | 87.5TB          |
| Total CPU DDR4 Memory           | 280 TB          |
| Total NVMe SSD Capacity         | 1.75 PB         |
| Interconnect                    | HPE Slingshot   |
| # of Cassini NICs               | 1120            |
| # of Rosetta Switches           | 80              |
| Total Injection BW (w/ Cassini) | 28 TB/s 13 TB/s |
| Total GPU DP Tensor Core Flops  | 44 PF           |
| Total Power                     | 1.8 MW          |

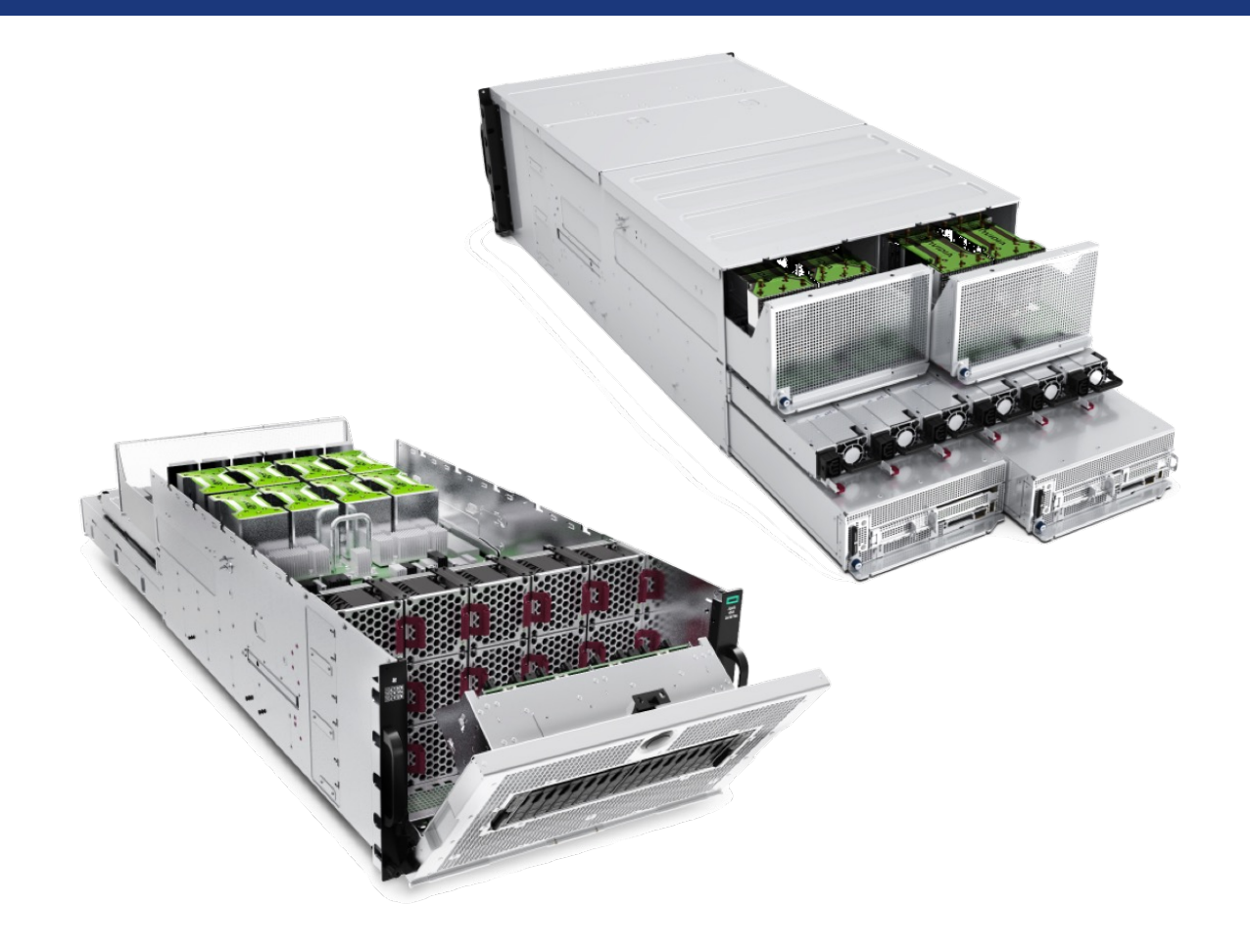

Apollo 6500 Gen10+

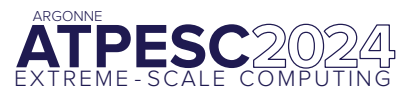

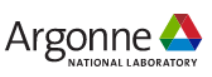

### **Polaris Filesystems**

#### • Lustre

- Home directories (/home)
  - Default quota 50GiB
  - Your home directory is backed up
- Project directory locations (/eagle) in /eagle/projects
  - Polaris: /eagle/ATPESC2024
    - CREATE A SUBDIRECTORY /eagle/ATPESC2024/usr/your\_username
  - Access controlled by unix group of your project
  - Default quota 1TiB
  - Project directories are NOT backed up
- With large I/O on Lustre, be sure to consider **stripe width**

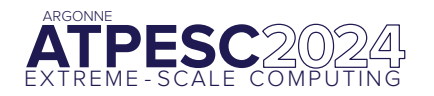

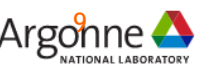

### **Polaris Modules**

- A tool for managing a user's environment
  - Sets your PATH to access desired front-end tools
  - Your compiler version can be changed here
- module commands
  - help
  - list ← what is currently loaded
  - avail
  - load
  - unload
  - switch|swap
  - use ← add a directory to MODULEPATH
  - display|show

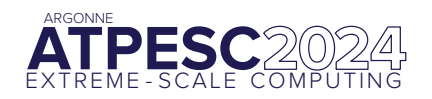

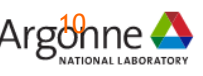

### **Polaris Compiling**

- Cray Programming Environment (PE)
  - HPE provides compiler wrappers by default which includes various libraries (including MPI libraries)
    - Integrates with modules environment
    - HPE provided modules will add headers/libraries/compiler+linker options to compiler
    - -craype-verbose to show actual compile/link command
  - PrgEnv-nvidia (default)
    - cc -> nvc
    - CC -> nvc++
    - ftn -> nvfortran
    - Support CUDA and OpenMP target offload
    - nvcc still available but not used by wrappers
  - PrgEnv-gnu
    - cc -> gcc
    - CC -> g++
    - ftn -> gfortran
- Libraries found in
  - /opt/nvidia
  - /opt/cray

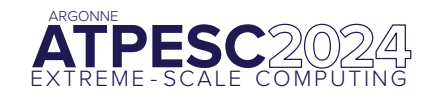

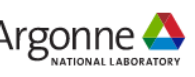

### **Polaris Running MPI Applications**

- Jobs run directly on the compute nodes. The mpiexec command runs applications using the Parallel Application Launch Service (PALS)
- mpiexec
  - Execute MPI applications on compute nodes using mpiexec
    - -n Total number of MPI ranks
    - -ppn Total number of MPI ranks per node
    - --cpu-bind CPU binding for application
    - --depth Number of CPUs per rank
    - --env
       Set environment variables (e.g., OMP\_NUM\_THREADS=nthreads)
    - --hostfile Indicate file with hostname
- Full list of options available from the man page
- <u>https://docs.alcf.anl.gov/polaris/running-jobs/</u>

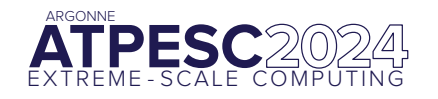

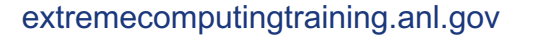

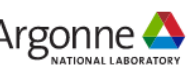

#### **Polaris Jobs**

- Two parts for running jobs
  - Interacting with scheduler
  - Launching job using mpiexec
- Shell script
  - describes parameters for scheduler
  - Commands to run included mpiexec to launch
  - Runs on 'head' node of your job
    - Permissible to run computation in your shell script
  - Need to load any of your non-default modules which provide library paths
- qsub -q prod ./run.sh
  - Will return the jobid
  - Output and error logs are in submission directory

```
#!/bin/bash
#PBS -A $PROJECT
#PBS -1 walltime=01:00:00
#PBS -1 select=4
#PBS -1 system=polaris
#PBS -1 filesystems=home:eagle:grand
```

```
rpn=4 # assume 1 process per GPU
procs=$((PBS_NODES*rpn))
```

```
# job to "run" from your submission directory
cd $PBS_O_WORKDIR
```

```
module load <something>
set +x # report all commands to stderr
env
mpiexec -n $procs -ppn $rpn --cpu-bind core -
genvall ./bin <opts>
```

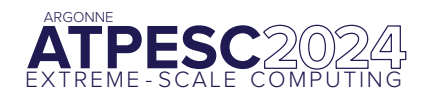

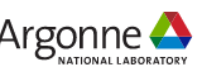

### Interactive job

- Useful for short tests or debugging
- Submit the job with -I (letter I for Interactive)
  - Debug queue:
    - qsub -I -l select=1 -l walltime=1:00:00 -q debug -A ATPESC2024 -l filesystems=home:eagle:grand
  - Using reservation:
    - qsub -I -l select=1 -l walltime=1:00:00 -q R203xxxx -A ATPESC2024 -l filesystems=home:eagle:grand
    - Check the reservation queues with pbs\_rstat
- Wait for job's shell prompt
  - Exit this shell to end your job
- From job's shell prompt, run just like in a script job,
  - mpiexec -n 8 -ppn 4 ./a.out
- After job expires, mpiexec will fail. Check qstat \$PBS\_JOBID

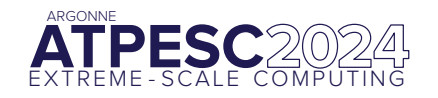

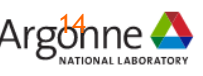

### **Polaris Scheduler – PBS Professional**

- Primary commands
  - qsub
    - Request resources and start your script on the head node
    - -A Allocation
    - -1 Options
    - Interactive mode
    - -q Which queue to submit otherwise default queue
  - qstat
    - Check on the status of requests
    - -Q List queues
    - -f <jobid> Detailed information about a job
    - -x <jobid> Information about a completed job
  - qalter
    - Update your requests
  - qdel
    - Cancel/delete jobs
  - pbs\_rstat
    - Check reservations

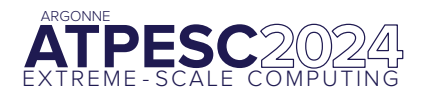

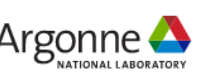

### **Polaris Queues**

- Polaris had 3 main queues
  - <u>https://docs.alcf.anl.gov/polaris/running-jobs/</u>
  - debug
    - 2 nodes max
    - 1 hour max
    - 5 minutes min
  - debug-scaling
    - 10 nodes max
    - 1 hour max
    - 5 minutes min
  - prod
    - 10 nodes min
    - 496 nodes max
    - 5 minutes min
    - 24 hours max

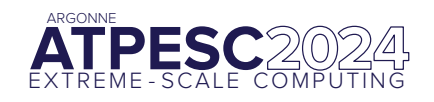

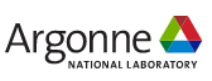

#### Machine status web page

Running

NODES

USAGE

Queued

QUEUED

**RESERVED** 15

356

JOBS

#### **Polaris**

| JOBS     | 32  |
|----------|-----|
| QUEUED   | 356 |
| RESERVED | 15  |
| NODES    | 527 |
| USAGE    | 94% |

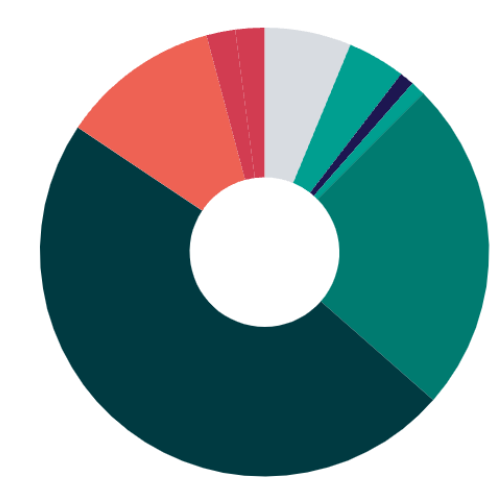

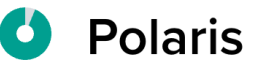

32

527

94%

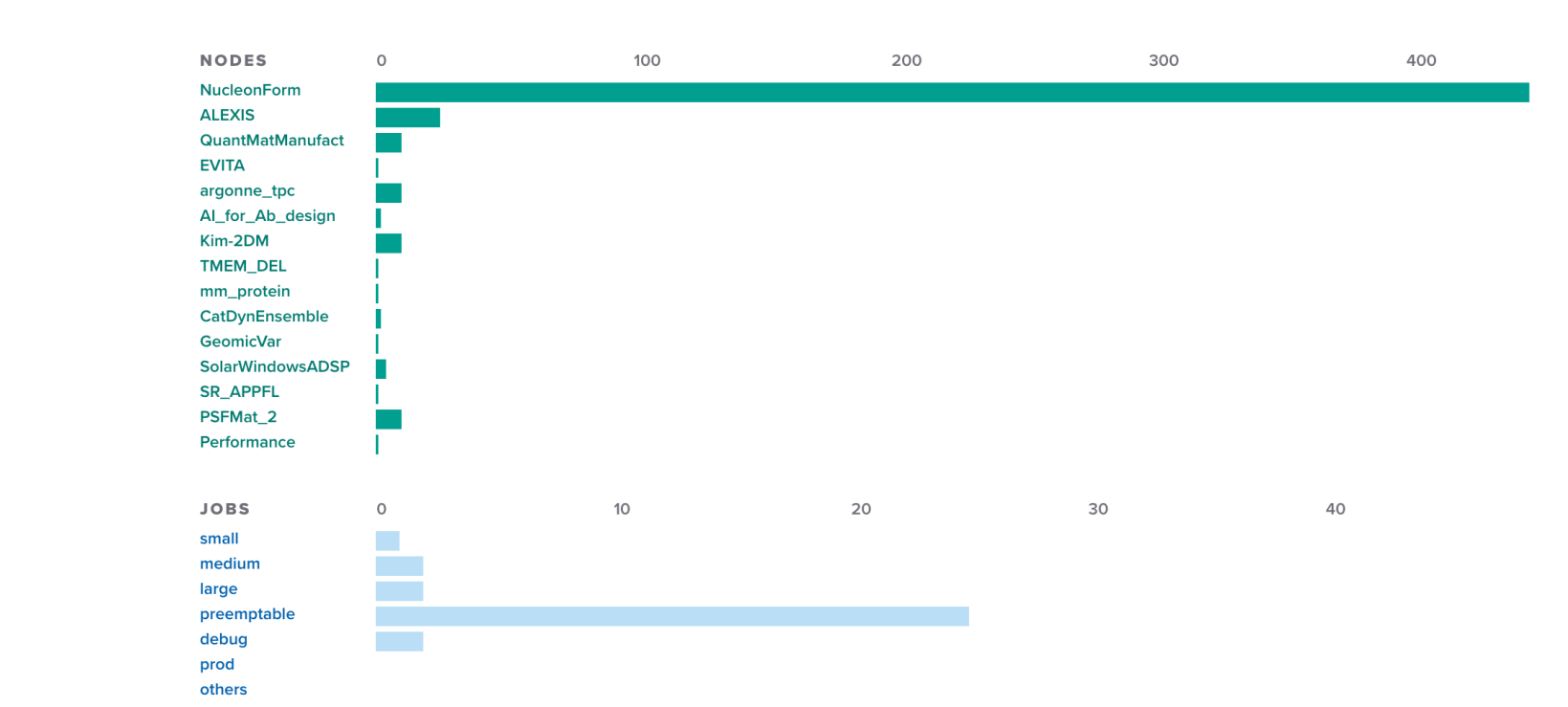

#### https://alcf.anl.gov/support-center/machine-status

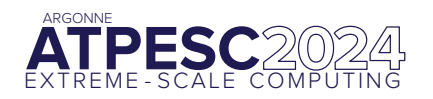

extremecomputingtraining.anl.gov

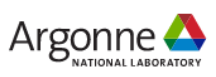

### Cryptocard tips for ALCF systems

- The displayed value is a hex string. Type your PIN followed by all letters as CAPITALS.
- If you fail to authenticate the first time, you may have typed it incorrectly
  - Try again with the **same crypto string** (do NOT press button again)
- If you fail again, try a different ALCF host with a fresh crypto #
  - A successful login resets your count of failed logins
- Too many failed logins  $\rightarrow$  your account locked
  - Symptom: You get password prompt but login denied even if it is correct
- Too many failed logins from a given IP  $\rightarrow$  the IP will be blocked
  - Symptom: connection attempt by ssh or web browser will just time out

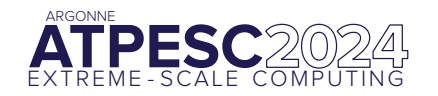

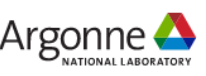

### **ALCF References**

- Sample files
  - /eagle/ATPESC2024/EXAMPLES/track-0-getting-started/
- Online docs
  - <u>https://www.alcf.anl.gov/support-center</u>
  - https://docs.alcf.anl.gov/polaris/getting-started/
  - ALCF Polaris Beginners Guide (Instructions, examples, and videos)
    - <u>https://github.com/argonne-lcf/ALCFBeginnersGuide/tree/master/polaris</u>
    - <u>https://www.alcf.anl.gov/support-center/training/getting-started-polaris-bootcamp</u>

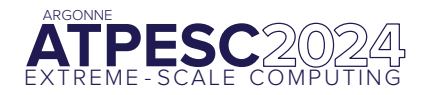

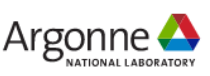

# OLCF Odo System

#### **Frontier System overview**

- HPE Cray EX Supercomputer architecture
- 74 cabinets, 128 nodes per cabinet (9408 nodes)
- 3<sup>rd</sup> Gen AMD EPYC 64-core CPU
- 4 AMD Instinct MI250X GPUs
- HPE Slingshot interconnect
- Peak 1.206 Exaflops on HPL benchmark
- Cray, AMD, and GNU software stacks
- Orion 679 PB multi-tier Lustre filesystem
- NFS storage (/ccs/home, /ccs/proj)

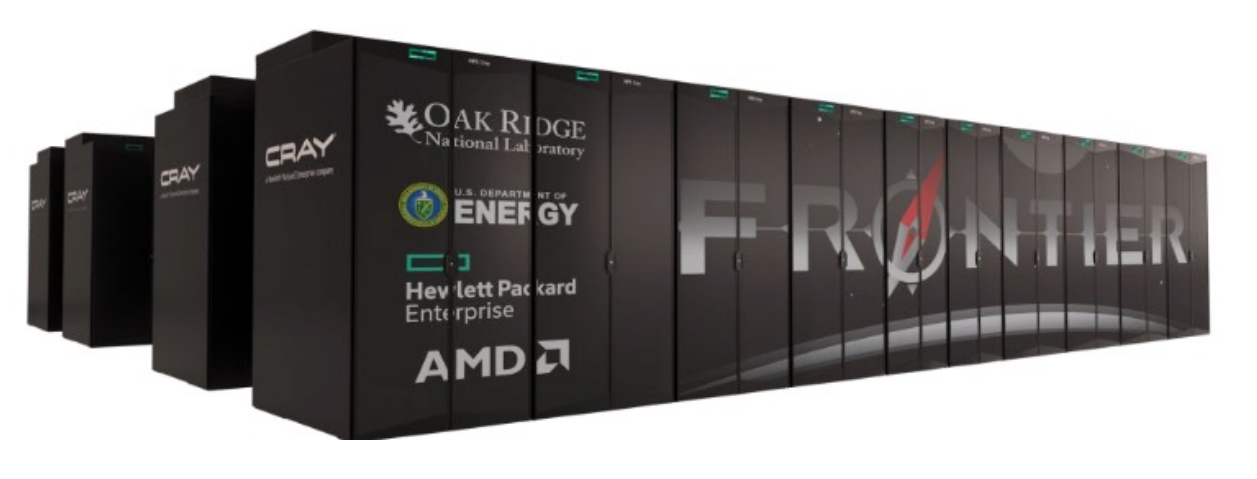

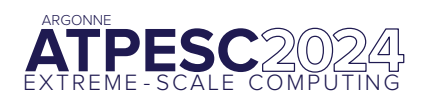

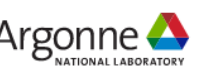

### **Odo System overview**

1

- HPE Cray EX Supercomputer architecture
- 74 cabinets, 128 nodes per cabinet (9408 nodes)

Odo is 30 Frontier nodes, and uses the GPFS filesystem (/gpfs/alpine2), and NFS on the Open Enclave for home areas (/ccsopen/home, /ccsopen/proj)

- Orion 679 PB multi-tier Lustre filesystem
- NFS storage (/ccs/home, /ccs/proj)

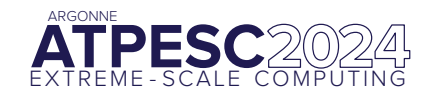

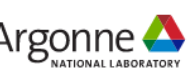

### **Compute Node Configuration**

- 1x AMD Optimized 3rd Gen EPYC 64 core processor
  - 2 hardware threads per physical core,
  - 2.0GHz base clock, 3.7GHz boost clock
- 512 GB DDR4 memory with 205 GB/s peak bandwidth
- 2x NVMe 2TB SSDs, peak 8 GB/s R, 4 GB/s W, >1.5M IOPs
- 4x AMD MI250X Instinct GPUs
  - 128 GB High-Bandwidth Memory (HBM2E)
  - 3.2 TB/s peak bandwidth
  - 53 TFLOPS double-precision peak for modeling & simulation
  - 2 Graphic Compute Dies (GCDs)
- AMD Infinity Fabric between CPU and GPUs
  - Peak host-to-device (H2D) and device-to-host (D2H) data transfers of 36+36 GB/s per link
- AMD Infinity Fabric between MI250Xs
  - Peak device-to-device bandwidth of 50+50 GB/s per link, low latency
- 4x HPE Slingshot Interconnect 200 GbE NICs
  - Provides 100 GB/s to other nodes, 25 GB/s per port

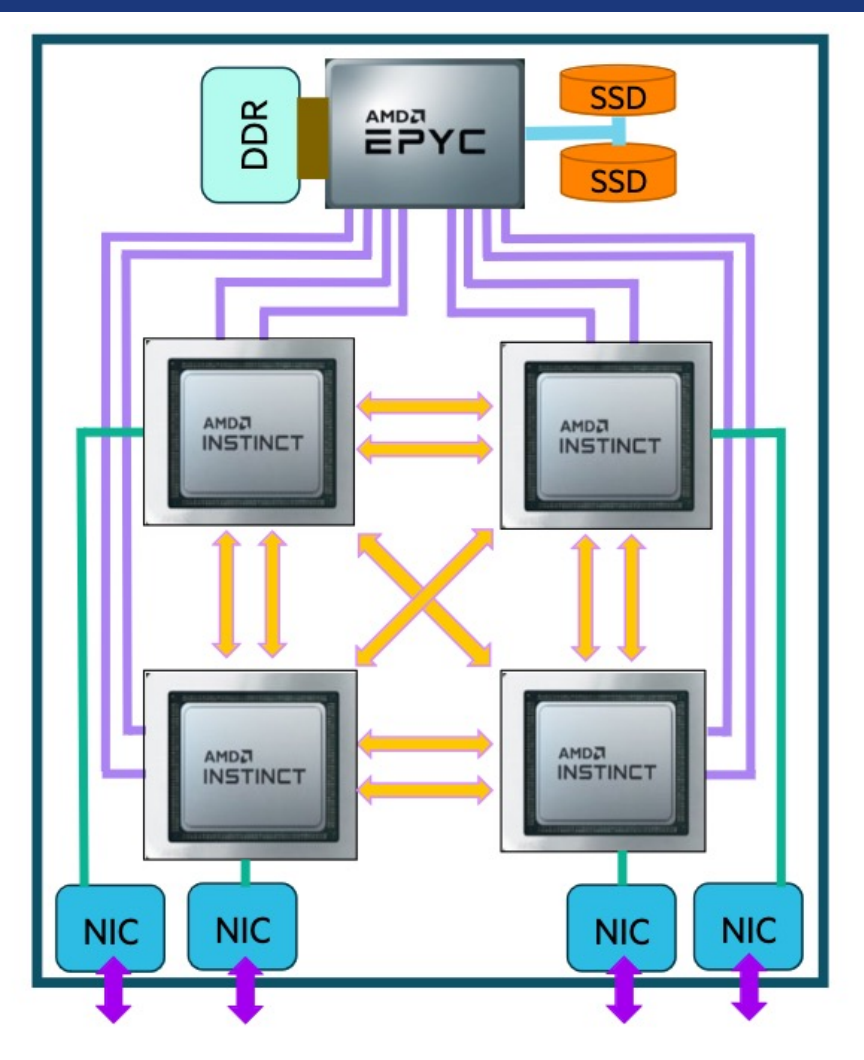

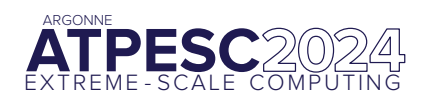

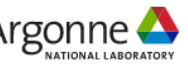

### **Odo Module Commands**

| Command                                             | Description                                                                               |  |  |
|-----------------------------------------------------|-------------------------------------------------------------------------------------------|--|--|
| module -t list                                      | Shows a terse list of the currently loaded modules                                        |  |  |
| module avail                                        | Shows a table of the currently available modules                                          |  |  |
| <pre>module help <modulename></modulename></pre>    | Shows help information about <modulename></modulename>                                    |  |  |
| <pre>module show <modulename></modulename></pre>    | Shows the environment changes made by the <pre><modulename></modulename></pre> modulefile |  |  |
| <pre>module spider <string></string></pre>          | Searches all possible modules according to <string></string>                              |  |  |
| <pre>module load <modulename> []</modulename></pre> | Loads the given <pre><modulename> (s) into the current environment</modulename></pre>     |  |  |
| <pre>module use <path></path></pre>                 | Adds <path> to the module file search cache and MODULESPATH</path>                        |  |  |
| <pre>module unuse <path></path></pre>               | Removes <path> from the modulefile search cache and MODULESPATH</path>                    |  |  |
| module purge                                        | Unloads all modules                                                                       |  |  |
| module reset                                        | Resets loaded modules to system defaults                                                  |  |  |
| module update                                       | Reloads all currently loaded modules                                                      |  |  |

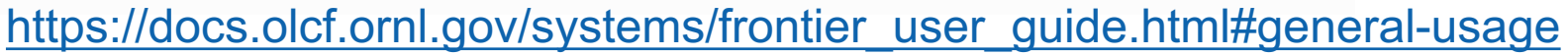

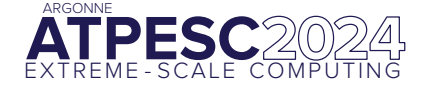

extremecomputingtraining.anl.gov

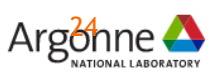

### **Odo Compiling**

 Cray, AMD, and GCC compilers are provided through modules. The Cray and AMD compilers are both based on LLVM/Clang. There is also a system/OS versions of GCC available in /usr/bin. The table below lists details about each of the module-provided compilers.

| Vendor | Programming Environment | Compiler Module           | Language | Compiler Wrapper | Compiler          |
|--------|-------------------------|---------------------------|----------|------------------|-------------------|
|        |                         |                           | С        | сс               | сгаусс            |
| Cray   | PrgEnv-cray             | cce                       | C++      | СС               | craycxx Or crayCC |
|        |                         |                           | Fortran  | ftn              | crayftn           |
|        |                         |                           | С        | сс               | amdclang          |
| AMD    | PrgEnv-amd              | amd                       | C++      | СС               | amdclang++        |
|        |                         |                           | Fortran  | ftn              | amdflang          |
|        |                         |                           | С        | сс               | gcc               |
| GCC    | PrgEnv–gnu              | gcc-native or gcc (<12.3) | C++      | CC               | g++               |
|        |                         |                           | Fortran  | ftn              | gfortran          |

<u>https://docs.olcf.ornl.gov/systems/frontier\_user\_guide.html#compiling</u>

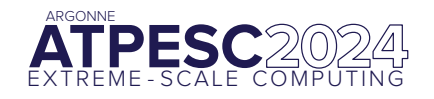

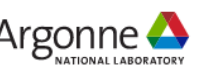

### **Odo Slurm Workload Manager**

#### • Slurm Commands (vs. LSF commands)

| Command  | Action/Task                                    | LSF Equivalent       |
|----------|------------------------------------------------|----------------------|
| squeue   | Show the current queue                         | bjobs                |
| sbatch   | Submit a batch script                          | bsub                 |
| salloc   | Submit an interactive job                      | bsub -Is \$SHELL     |
| srun     | Launch a parallel job                          | jsrun                |
| sinfo    | Show node/partition info                       | bqueues Or bhosts    |
| sacct    | View accounting information for jobs/job steps | bacct                |
| scancel  | Cancel a job or job step                       | bkill                |
| scontrol | View or modify job configuration.              | bstop, bresume, bmod |

https://docs.olcf.ornl.gov/systems/frontier\_user\_guide.html#slurm

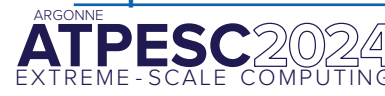

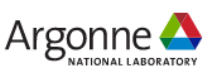

### **Odo Batch Scripts**

- To submit a batch script,
  - Use the command, sbatch myjob.sl
- Description of the example

| Line | Description                                                 |  |
|------|-------------------------------------------------------------|--|
| 2    | OLCF project to charge                                      |  |
| 3    | Job name                                                    |  |
| 4    | Job standard output file (%x: the job name, %j: the Job ID) |  |
| 5    | Walltime requested (in HH:MM:SS format).                    |  |
| 6    | Partition (queue) to use                                    |  |
| 7    | Number of compute nodes requested                           |  |
| 9    | Change into the run directory                               |  |
| 10   | Copy the input file into place                              |  |
| 11   | Run the job ( add layout details )                          |  |
| 12   | Copy the output file to an appropriate location.            |  |

| 1  | #!/bin/bash                                                       |
|----|-------------------------------------------------------------------|
| 2  | #SBATCH –A ABC123                                                 |
| 3  | #SBATCH –J RunSim123                                              |
| 4  | #SBATCH —o %x—%j.out                                              |
| 5  | #SBATCH -t 1:00:00                                                |
| 6  | #SBATCH -p batch                                                  |
| 7  | #SBATCH -N 1024                                                   |
| 8  |                                                                   |
| 9  | cd \$MEMBERWORK/abc123/Run.456                                    |
| 10 | <pre>cp \$PR0JW0RK/abc123/RunData/Input.456 ./Input.456</pre>     |
| 11 | srun                                                              |
| 12 | <pre>cp my_output_file \$PR0JWORK/abc123/RunData/Output.456</pre> |

#### • <a href="https://docs.olcf.ornl.gov/systems/frontier\_user\_guide.html#batch-scripts">https://docs.olcf.ornl.gov/systems/frontier\_user\_guide.html#batch-scripts</a>

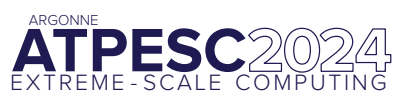

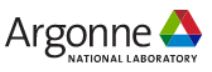

### Interactive job

- Useful for short tests or debugging
- Submit the job with salloc
  - salloc -A trn028 -J RunSim123 -t 1:00:00 -p batch -N 1
- Wait for job's shell prompt
  - Exit this shell to end your job
- From job's shell prompt, run just like in a script job,
  - srun -N 1 -n 8 --ntasks-per-node=8 ./a.out
- <a href="https://docs.olcf.ornl.gov/systems/frontier\_user\_guide.html#interactive-jobs">https://docs.olcf.ornl.gov/systems/frontier\_user\_guide.html#interactive-jobs</a>

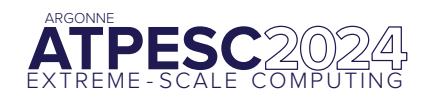

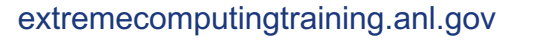

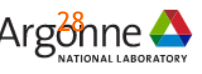

### Monitoring and Modifying Jobs

- Primary commands
  - scancel: Cancel or Signal a Job
  - squeue: View the queue
    - squeue -1: Show all jobs currently in the queue
    - squeue -1 -u \$USER : Show all of your jobs currently in the queue
  - scontrol show job: get Detailed Job information
- <u>https://docs.olcf.ornl.gov/systems/frontier\_user\_guide.html#monitoring-and-modifying-batch-jobs</u>

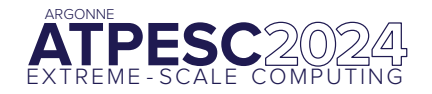

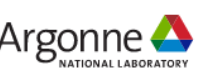

#### **Running MPI Applications**

- Jobs run directly on the compute nodes. The srun command is used to execute an MPI binary on one or more compute nodes in parallel.
- srun
  - -N
  - -n
  - -C
  - --ntasks-per-node=<ntasks>
  - --gpus
  - --gpu-per-node

- Number of nodes Total number of MPI tasks Logical cores per MPI task A maximum count of tasks per node Specify the number of GPUs Specify the number of GPUs per node
- <u>https://docs.olcf.ornl.gov/systems/frontier\_user\_guide.html#srun</u>

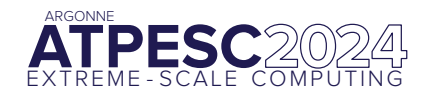

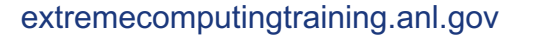

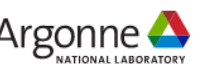

# **NERSC** Perlmutter System

### **Perlmutter System Configuration**

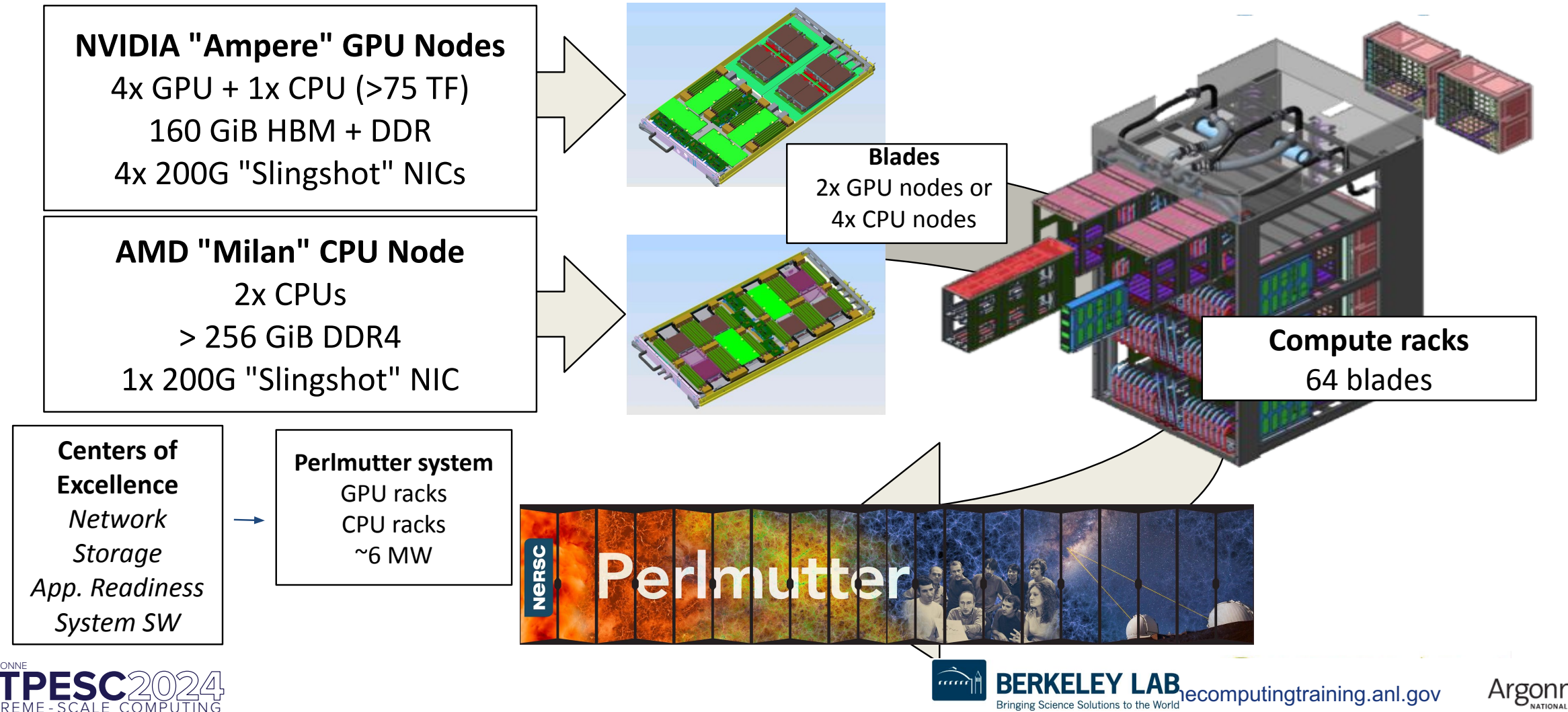

Argonne

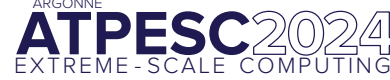

### **Perlmutter Nodes**

#### **GPU Nodes:**

- Single AMD EPYC 7763 (Milan) CPU
- 64 cores per CPU
- Four NVIDIA A100 (Ampere) GPUs
- PCIe 4.0 GPU-CPU connection
- PCIe 4.0 NIC-CPU connection
- 4 HPE Slingshot 11 NICs
- 256 GB of DDR4 DRAM
- 40 GB of HBM per GPU with
- 1555.2 GB/s GPU memory bandwidth
- 204.8 GB/s CPU memory bandwidth
- 12 third generation NVLink links between each pair of gpus
- 25 GB/s/direction for each link

| Data type     | GPU TFLOPS |
|---------------|------------|
| FP32          | 19.5       |
| FP64          | 9.7        |
| TF32 (tensor) | 155.9      |
| FP16 (tensor) | 311.9      |
| FP64 (tensor) | 19.5       |

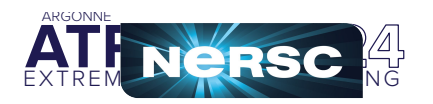

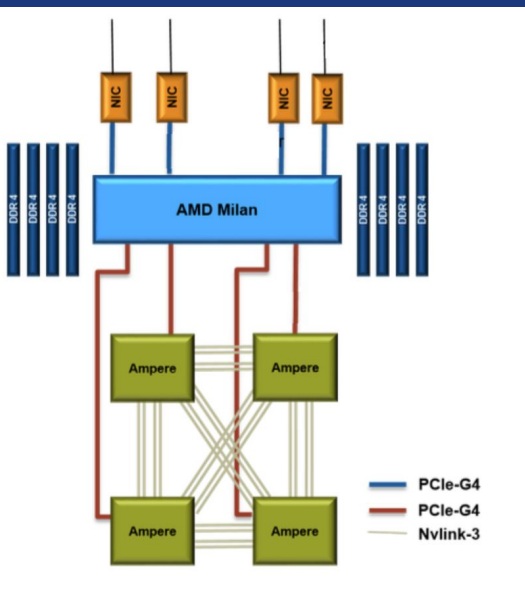

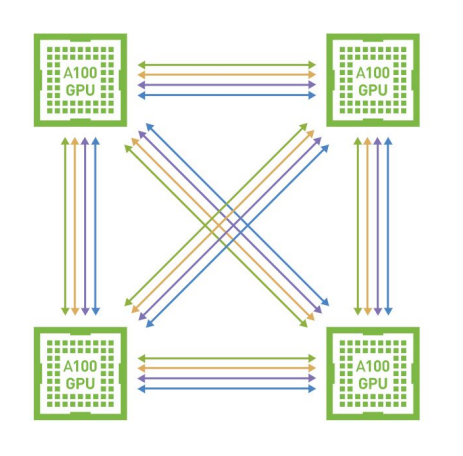

#### **CPU Nodes:**

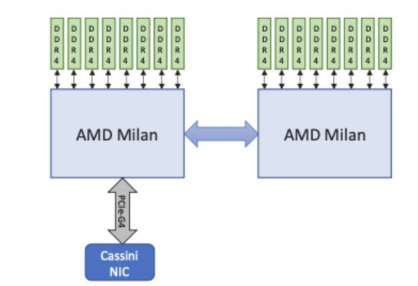

- 2x AMD EPYC 7763 (Milan) CPUs
- 64 cores per CPU
- AVX2 instruction set
- 512 GB of DDR4 memory total
- 204.8 GB/s memory bandwidth per CPU
- 1x <u>HPE Slingshot 11</u> NIC
- PCIe 4.0 NIC-CPU connection
- 39.2 GFlops per core
- 2.51 TFlops per socket
- 4 NUMA domains per socket (NPS=4)

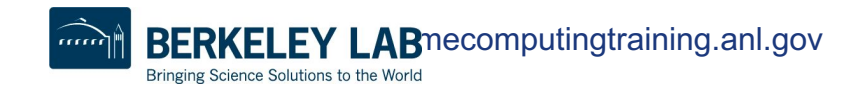

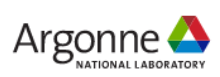

#### **Perlmutter Modules Environment**

- LMod is used to manage the user environment
  - o <u>https://docs.nersc.gov/environment/#nersc-modules-environment</u>

| module               |                                                                                               |
|----------------------|-----------------------------------------------------------------------------------------------|
| list                 | To list the modules in your environment                                                       |
| spider <name></name> | To list available modules with <name> as substring, and how to load</name>                    |
| load/unload          | To load or unload module                                                                      |
| swap                 | To swap modules                                                                               |
| show/display         | To see what a module loads, what env a module sets                                            |
| whatis               | Display the module file information                                                           |
| help                 | General help: <pre>\$module help Information about a module: \$ module help PrgEnv-cray</pre> |

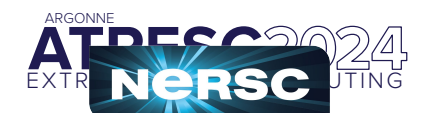

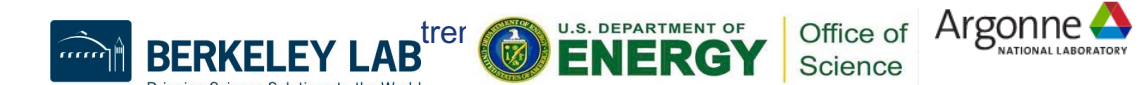

### **Perlmutter Software Environment**

- Available compilers: GNU, Nvidia, CCE, (and Intel, in progress)
- It calls native compilers for each compiler (such as gfortran, gcc, g++, etc.) underneath.
  - Do not use native compilers directly
  - ftn for Fortran codes: ftn my\_code.f90
  - cc for C codes: cc my\_code.c
  - CC for C++ codes: CC my\_code.cc
- Compiler wrappers add header files and link in MPI and other loaded Cray libraries by default
  - Builds applications dynamically by default.
- More info on building for Perlmutter GPU
  - <u>https://docs.nersc.gov/systems/perlmutter/#compilingbuilding-software</u>
- More info on porting and optimizing for GPU on Perlmutter Readiness page
  - <u>https://docs.nersc.gov/performance/readiness/</u>
  - Basic GPU concepts and programming considerations, programming models, running jobs, machine learning applications, libraries, profiling tools, IO, case studies, ...

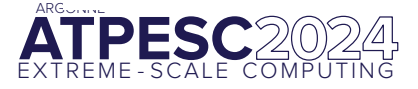

of

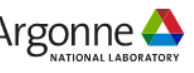

### Perlmutter: Launching Parallel Jobs with Slurm

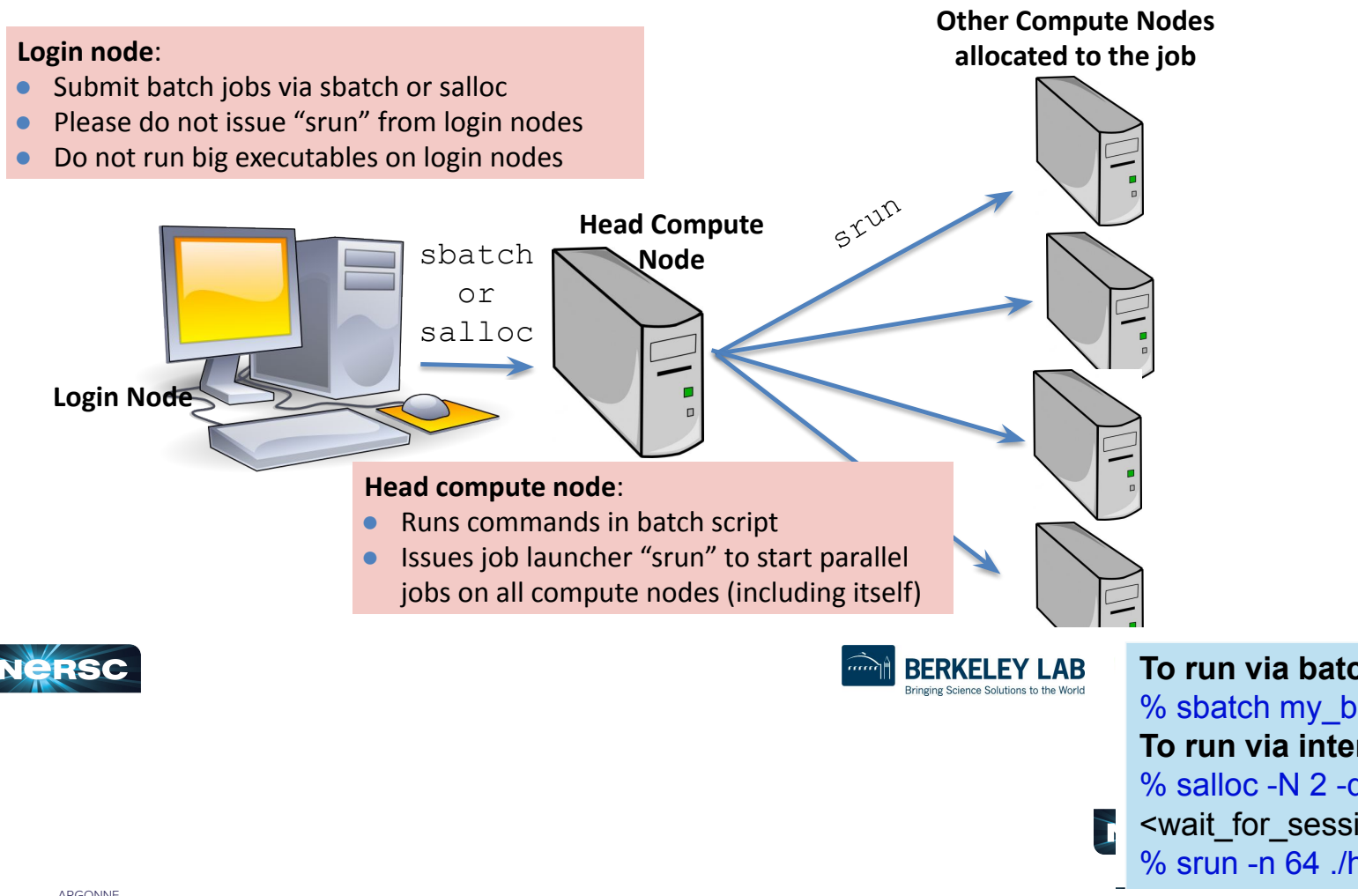

#### my\_batch\_script:

#!/bin/bash
#SBATCH -q debug
#SBATCH -N 2
#SBATCH -t 10:00
#SBATCH -C cpu
##SBATCH -L SCRATCH
##SBATCH -J myjob
srun -n 64 ./helloWorld

To run via batch queue % sbatch my\_batch\_script To run via interactive batch % salloc -N 2 -q interactive -C cpu -t 10:00 <wait\_for\_session\_prompt. Land on a compute node> % srun -n 64 ./helloWorld

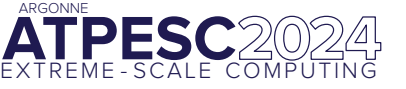

### Perlmutter: CPU and GPU Compute Nodes Affinity

|                                   | Perlmutter<br>CPU | CPU on<br>Perlmutter GPU |
|-----------------------------------|-------------------|--------------------------|
| Physical cores                    | 128               | 64                       |
| Logical CPUs per<br>physical core | 2                 | 2                        |
| Logical CPUs per node             | 256               | 128                      |
| NUMA domains                      | 8                 | 4                        |
| -c value for srun                 | 2* floor(128/tpn) | 2*floor(64/tpn)          |

#### **CPU on Perlmutter GPU**

|      | Socket 0    |             |      |  |  |  |  |  |  |
|------|-------------|-------------|------|--|--|--|--|--|--|
|      | NUMA #0     | NUMA #1     |      |  |  |  |  |  |  |
|      | Core 0/64   | Core 16/80  |      |  |  |  |  |  |  |
| DRAM | Core 2/66   | Core 18/82  | DRAM |  |  |  |  |  |  |
|      |             |             |      |  |  |  |  |  |  |
|      | Core 14/78  | Core 30/94  |      |  |  |  |  |  |  |
|      | Core 15/79  | Core 31/95  |      |  |  |  |  |  |  |
|      | NUMA #2     | NUMA#3      |      |  |  |  |  |  |  |
|      | Core 32/96  | Core 48/112 |      |  |  |  |  |  |  |
|      | Core 33/97  | Core 49/113 | DDAM |  |  |  |  |  |  |
|      | Core 34/98  | Core 50/114 | DRAW |  |  |  |  |  |  |
| DRAM |             |             |      |  |  |  |  |  |  |
|      | Core 46/110 | Core 62/126 |      |  |  |  |  |  |  |
|      | Core 47/111 | Core 63/127 |      |  |  |  |  |  |  |
|      |             |             |      |  |  |  |  |  |  |

**BERKELEY LAB** 

#### tpn = Number of MPI tasks per node

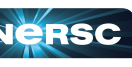

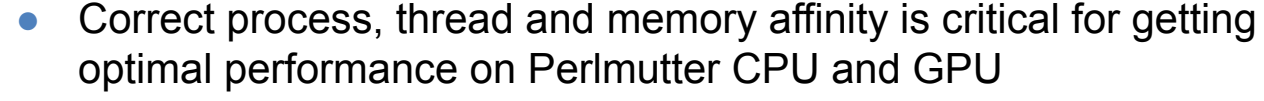

- Process Affinity: bind MPI tasks to CPUs
- Thread Affinity: bind threads to CPUs allocated to its MPI process
- Memory Affinity: allocate memory from specific NUMA domains
- Both -c xx and --cpu-bind=cores are essential, otherwise multiple processes may land on the same core, while other cores are idle, hurting performance badly
- <u>https://docs.nersc.gov/jobs/affinity/</u>

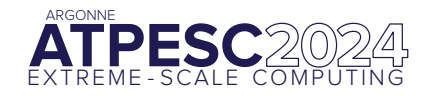

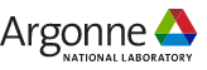

### Perlmutter: Shared QOS for the reserved nodes

The "shared" QOS allows multiple executables from different users to share a node

To use nodes to be shared by multiple users, ATPESC attendees can request with salloc or sbatch with flags such as:

```
-C gpu -q shared -A ntrain5 -N 1 -c 32 -G 1 -t 60:00
```

Please notice the -q shared and -c 32 -G1 options. It will get each user 1/4 of node CPU and 1 GPU. And users can run CPU or GPU jobs in this allocation.

https://docs.nersc.gov/jobs/examples/#shared

Perlmutter Job script generator:

https://my.nersc.gov/script\_generator.php

| My NERSC                            |                                                                                             | ⊠ * 1                         |
|-------------------------------------|---------------------------------------------------------------------------------------------|-------------------------------|
| 🕸 Dashboard                         | Jobscript Generator                                                                         |                               |
| I Jobs                              | V lab lafermation                                                                           |                               |
| Jobscript Generator                 | 500 mornation                                                                               |                               |
| Completed Jobs                      | This tool generates a batch script template which also realizes specific process and thread | binding configurations.       |
| ➡ Perlmutter Queues ∠ Queue Backlog | Machine III/bin/ba<br>Select the machine on which you want to submit your job.              | ish<br>H -N 4<br>H -C cou     |
| Center Status                       | Perimutter - CPU                                                                            | H -q regular<br>H -t 01:30:00 |
| File Browser                        | Application Name<br>Specify your application including the full path.                       | P settings:                   |
| Service Tickets                     | myapp.x export O                                                                            | MP_PLACES=threads             |
| III Data Dashboard                  | Job Name                                                                                    |                               |
| 🗲 PI Toolbox                        | Specify a name for your job. #run the                                                       | application:                  |
| 🖵 Jupyter Hub                       |                                                                                             | 2 -c 32cpu_bind=cores myapp.x |
| I NERSC Homepage                    | Email Address                                                                               |                               |
| E Documentation Portal              | Specify your email address to get notified when the job enters a certain<br>state.          |                               |
| E Accounts Portal                   |                                                                                             |                               |
|                                     | Quality of Service                                                                          |                               |
|                                     | Select the QoS you request for your job.                                                    |                               |
|                                     | regular                                                                                     |                               |
|                                     | Wallclock Time                                                                              |                               |
| i i                                 |                                                                                             |                               |

extremecomputingtraining.anl.gcv

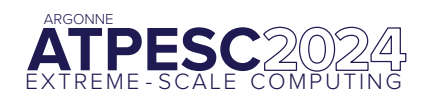

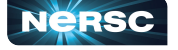

#### **Perlmutter GPU Queue Policy**

| QOS                 | Max nodes | Max time<br>(hrs)                         | Submit<br>limit | Run limit | Priority  | QOS Factor |
|---------------------|-----------|-------------------------------------------|-----------------|-----------|-----------|------------|
| regular             | -         | 12                                        | 5000            | Ŧ         | medium    | 1          |
| interactive         | 4         | 4                                         | 2               | 2         | high      | 1          |
| jupyter             | 4         | 6                                         | 1               | 1         | high      | 1          |
| debug               | 8         | 0.5                                       | 5               | 2         | medium    | 1          |
| shared <sup>3</sup> | 0.5       | 12                                        | 5000            | -         | medium    | 1          |
| preempt             | 128       | 24<br>(preemptible<br>after two<br>hours) | 5000            | -         | medium    | 0.25       |
| overrun             | -         | 12                                        | 5000            | -         | very low  | 0          |
| realtime            | custom    | custom                                    | custom          | custom    | very high | 1          |

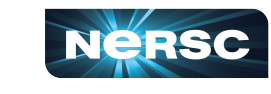

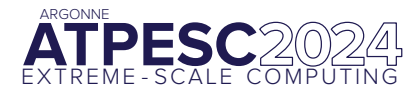

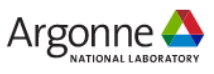

### **Perlmutter: Monitoring your Jobs**

- Jobs are waiting in the queue until resources are available
- Overall job priorities are a combination of QOS, queue wait time, job size, wall time request, etc.
- You can monitor with
  - **squeue:** Slurm native command
  - **sqs:** NERSC custom wrapper script
  - **sacct**: Query Completed and Pending Jobs
  - o <u>https://docs.nersc.gov/jobs/monitoring/</u>
- On the web
  - <u>https://www.nersc.gov/users/live-status/</u> □ Queue Look
  - <u>https://iris.nersc.gov</u> the "Jobs" tab

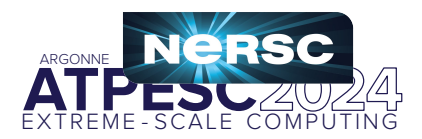

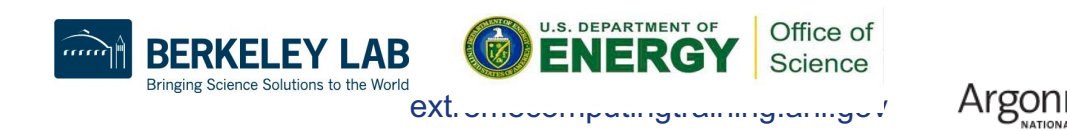

# Intel Developer Cloud

### **Intel Developer Cloud**

- <u>https://www.intel.com/content/www/us/en/developer/tools/devcloud/overview.html</u>
- Intel<sup>®</sup> Developer Cloud offers several configurations that are tuned to various workloads. From AI and inference training to FPGA development to edge prototyping and preproduction deployment, you can use the environment that best matches your business needs.
- Available Intel Hardware
  - Intel Xeon Max CPU Series
  - Intel Data Center GPU Flex Series
  - Intel Data Center GPU Max Series
  - Intel Gaudi Al Accelerator
- During ATPESC 2024, Intel Data Center GPU Max 1100 GPUs will be used
  - <u>https://www.intel.com/content/www/us/en/products/sku/232876/intel-data-center-gpu-max-1100/specifications.html</u>
  - 56 Xe cores, 448 Xe Vector Engines, TDP 300W, 48 GB HBM2e memory
  - A smaller PVC variant than Aurora PVC (Intel Data Center GPU Max 1550)

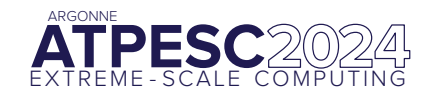

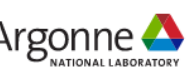

### Sharing SSH Key to get access

- Generate an SSH Key
  - https://console.cloud.intel.com/docs/guides/ssh\_keys.html#generate-an-ssh-key
  - Linux OS
    - Launch a Terminal on your local system
    - To generate an SSH key, copy and paste the following to your Terminal.
      - ssh-keygen -t rsa -b 4096 -f ~/.ssh/id\_rsa
    - If you're prompted to overwrite, select No.
    - Copy and paste this command in your Terminal to show the generated SSH key.
      - cat ~/.ssh/id\_rsa.pub
  - Windows PowerShell
    - Launch a new PowerShell window on your local system.
    - Optional: If you haven't generated a key before, create an .ssh directory.
      - mkdir \$env:UserProfile\.ssh
    - Copy and paste the following to your terminal to generate SSH Keys
      - ssh-keygen -t rsa -b 4096 -f \$env:UserProfile\.ssh\id\_rsa
    - If you are prompted to overwrite, select No.
    - Copy and paste this command to show the generated SSH key.
      - cat \$env:UserProfile\.ssh\id\_rsa.pub
- Add your SSH Key to the following google sheet:
  - https://docs.google.com/spreadsheets/d/1tUGD799Y2ECpRH2kMcYVwfxf\_1HI67Zmf86OcpUT9Kk/edit?gid=0#gid=0

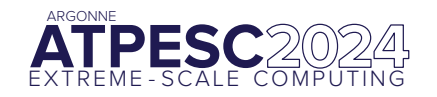

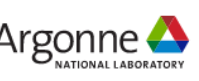

# **Cheat Sheets**

#### **ALCF** – Polaris

- -Project name: ATPESC2024
- -Note: use your ALCF Username. The password will be your old/newly established PIN + token code displayed on the token.
- -Support: ALCF staff available to help you via slack!! and support@alcf.anl.gov
- -Reservations: Please check the details of the reservations directly on Polaris (command: *pbs\_rstat* on polaris)
- -Queue
  - -Polaris (check *pbs\_rstat*), or default for running without reservation
- -User guide: <u>https://docs.alcf.anl.gov/polaris/getting-started/</u>

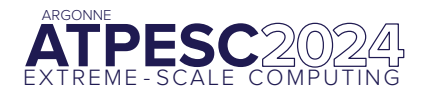

extremecomputingtraining.anl.gov

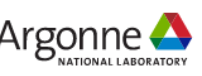

#### OLCF – Odo

- -Project name: trn028
- -Support: help@olcf.ornl.gov
- -Queue: running without reservation
- -User guide:
  - -Frontier User Guide: <u>https://docs.olcf.ornl.gov/systems/frontier\_user\_guide.html#frontier-user-guide</u>
  - -Odo User Guide: <u>https://docs.olcf.ornl.gov/systems/odo\_user\_guide.html</u>

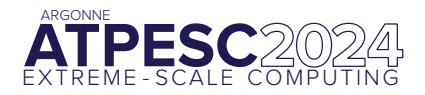

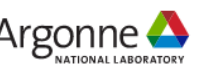

#### **NERSC** – Perlmutter

- -Project name: ntrain5
- -Support: <u>help desk</u>
- -Queue: running without reservation
- -User guide: <u>https://docs.nersc.gov/</u>

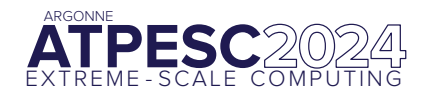

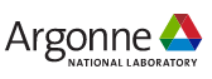

#### **Cloud resources for Tools track**

- -Intel Developer Cloud
  - -Test performance on Intel Data Center GPU Max 1100
  - -Add your ssh key to the following googld sheet in order to get access

-<u>https://docs.google.com/spreadsheets/d/1tUGD799Y2ECpRH2kMcYVwfxf\_1HI67Zmf86OcpUT9Kk/edit?usp=sharing</u>

-Login instruction will be shared before the tools session

-[Optional] AMD Accelerator Cloud (TBD)

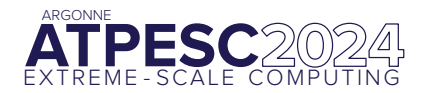

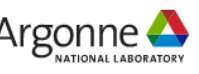

#### **Questions?**

- Use this presentation as a reference during ATPESC!
- Supplemental info will be posted as well

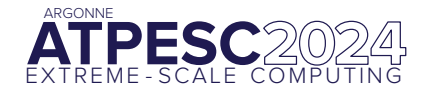

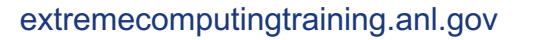

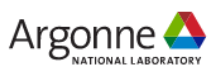

## Hands-on Exercises

#### Hands-on exercise

- Polaris hands-on
- Odo hands-on
- Perlmutter hands-on

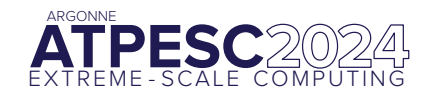

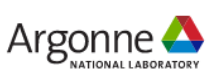

| \$ ssh -Y | {your_userr | name}@polaris.alcf                                                                                                    | .anl.gov                                                                                                |                                                                       | # Login                                                                                                    | n to Polaris      |
|-----------|-------------|----------------------------------------------------------------------------------------------------|----------------------------------------------------------------------------------------------------|-----------------------------------------------------------------------|----------------------------------------------------------------------------------------------------|-------------------|
| \$ module | avail       |                                                                                                    |                                                                                                    |                                                                       | # See a                                                                                                    | available modules |
| \$ module | list        |                                                                                                    |                                                                                                    |                                                                       | # See I                                                                                                    | loaded modules    |
|           |             | <pre>[jkwack@polaris-login-02<br/>Currently Loaded Module<br/>1) nvhpc/23.9<br/>2) craype/2.7.30<br/>3) cray-dsmml/0.2.2</pre> | <pre>2:~&gt; module li es:     4) cray-mpich/8.1.28     5) cray-pmi/6.1.13     6) cray-pals/1.3.4</pre> | 7) cray-libpals/1.3.4<br>8) craype-x86-milan<br>9) PrgEnv-nvhpc/8.5.0 | <ul><li>10) libfabric/1.15.2.0</li><li>11) craype-network-ofi</li><li>12) perftools-base/23.12.0</li></ul> | 13) darshan/3.4.4 |

#### \$ qstat -u \${USER}

#### \$ pbs\_rstat

#### # To see your jobs

#### # Check reservation

| ljkwack@polaris- | Login-02:~> pb | s_rstat  |       |     |     |    |       |   |       |     |       |     |    |       |
|------------------|----------------|----------|-------|-----|-----|----|-------|---|-------|-----|-------|-----|----|-------|
| Resv ID          | Queue          | User     | State |     |     |    | Start | / | Durat | ior | n / I | End |    |       |
|                  |                |          |       |     |     |    |       |   |       |     |       |     |    |       |
| R2035668.polari  | R2035668       | mluczkow | CO    | Sun | Jul | 28 | 14:30 | / | 16200 | /   | Sun   | Jul | 28 | 19:00 |
| R2035669.polari  | R2035669       | mluczkow | CO    | Mon | Jul | 29 | 15:30 | / | 12600 | /   | Mon   | Jul | 29 | 19:00 |
| R2035670.polari  | R2035670       | mluczkow | CO    | Tue | Jul | 30 | 08:30 | / | 37800 | /   | Tue   | Jul | 30 | 19:00 |
| R2035672.polari  | R2035672       | mluczkow | C0    | Thu | Aug | 01 | 09:00 | / | 43200 | /   | Thu   | Aug | 01 | 21:00 |
| R2035673.polari  | R2035673       | mluczkow | CO    | Mon | Aug | 05 | 17:30 | / | 12600 | /   | Mon   | Aug | 05 | 21:00 |
| R2035674.polari  | R2035674       | mluczkow | C0    | Tue | Aug | 06 | 08:30 | / | 37800 | /   | Tue   | Aug | 06 | 19:00 |
| R2035675.polari  | R2035675       | mluczkow | CO    | Wed | Aug | 07 | 08:00 | / | 50400 | /   | Wed   | Aug | 07 | 22:00 |
| R2035676.polari  | R2035676       | mluczkow | C0    | Thu | Aug | 08 | 09:00 | / | 43200 | /   | Thu   | Aug | 08 | 21:00 |
| R2035685.polari  | R2035685       | mluczkow | CO    | Thu | Aug | 01 | 21:00 | / | 21600 | /   | Fri   | Aug | 02 | 03:00 |
| R2035686.polari  | R2035686       | mluczkow | C0    | Fri | Aug | 02 | 21:00 | / | 21600 | /   | Sat   | Aug | 03 | 03:00 |
| R2035687.polari  | R2035687       | mluczkow | CO    | Mon | Aug | 05 | 21:00 | / | 21600 | /   | Tue   | Aug | 06 | 03:00 |
| R2035688.polari  | R2035688       | mluczkow | C0    | Tue | Aug | 06 | 21:00 | / | 21600 | /   | Wed   | Aug | 07 | 03:00 |
| R2035689.polari  | R2035689       | mluczkow | CO    | Wed | Aug | 07 | 21:30 | / | 30600 | /   | Thu   | Aug | 08 | 06:00 |
| R2035690.polari  | R2035690       | mluczkow | CO    | Thu | Aug | 08 | 21:00 | / | 32400 | /   | Fri   | Aug | 09 | 06:00 |
| R2037748.polari  | R2037748       | mluczkow | CO    | Wed | Jul | 31 | 08:30 | 1 | 46800 | 1   | Wed   | Jul | 31 | 21:30 |

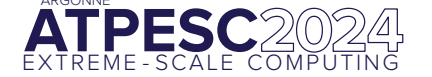

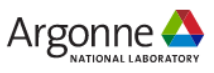

\$ qsub -I -l select=1 -l walltime=00:30:00 -l filesystems=home:grand:eagle -A ATPESC2024 -q R2035668

```
[jkwack@polaris-login-02:~> qsub -I -l select=1 -l walltime=00:30:00 -l filesystems=home:grand:eagle -A ATPESC2024 -q debug
qsub: waiting for job 2039720.polaris-pbs-01.hsn.cm.polaris.alcf.anl.gov to start
qsub: job 2039720.polaris-pbs-01.hsn.cm.polaris.alcf.anl.gov ready
Currently Loaded Modules:
1) nvhpc/23.9 4) cray-mpich/8.1.28 7) cray-libpals/1.3.4 10) libfabric/1.15.2.0 13) darshan/3.4.4
2) craype/2.7.30 5) cray-pmi/6.1.13 8) craype-x86-milan 11) craype-network-ofi
3) cray-dsmml/0.2.2 6) cray-pals/1.3.4 9) PrgEnv-nvhpc/8.5.0 12) perftools-base/23.12.0
```

```
$ cd /eagle/ATPESC2024/usr/
```

```
$ mkdir $USER
```

```
$ cd $USER
```

```
$ cp -rf /eagle/ATPESC2024/EXAMPLES/track-0-getting-started .
```

```
$ cd track-0-getting-started/polaris/
```

```
$ more Makefile
```

```
...
CC=cc
```

...

```
hellompi: hellompi.c
   which $(CC)
   $(CC) -g -00 -0 hellompi hellompi.c
```

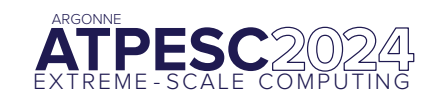

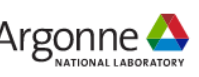

\$ cat submit.sh

#!/bin/bash

#PBS -l select=1

#PBS -1 walltime=00:30:00

#PBS -l filesystems=home:grand:eagle

**#**PBS -A ATPESC2024

#PBS -q R2035668

cd \$PBS\_O\_WORKDIR

mpiexec -n 4 --ppn 4 ./hellompi

status=\$?

echo "mpiexec status is \$status"

exit \$status

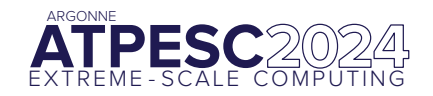

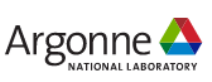

| \$ cc -o hellompi hellompi.c | # Build the example                |
|------------------------------|------------------------------------|
| \$ make clean; make          | # Another way to build the example |

#### \$ mpiexec -n 4 --ppn 4 ./hellompi

jkwack@x3005c0s13b0n0:/eagle/ATPESC2024/usr/jkwack/track-0-getting-started/polaris> mpiexec -n 4 --ppn 4 ./hellompi 0: Hello! 1: Hello! 3: Hello! 2: Hello!

#### More references for Polaris

https://github.com/argonne-lcf/ALCFBeginnersGuide/tree/master/polaris

https://www.alcf.anl.gov/support-center/training/getting-started-polaris-bootcamp

https://docs.alcf.anl.gov/polaris/getting-started/

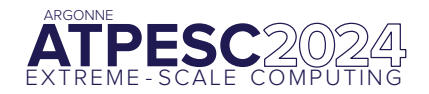

extremecomputingtraining.anl.gov

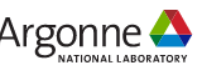

#### Hands-on exercise: Odo

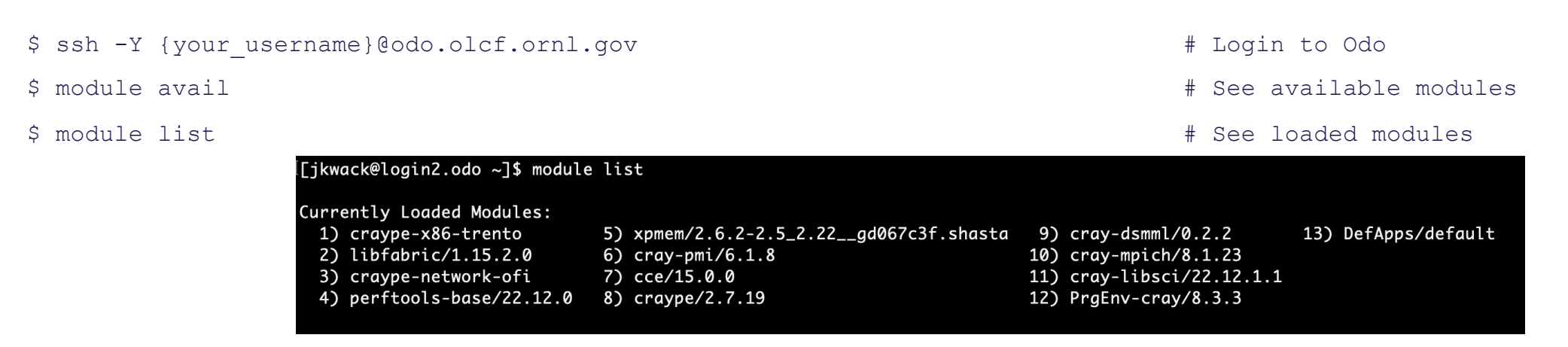

\$ squeue -l -u \$USER

# To see your jobs

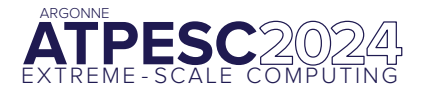

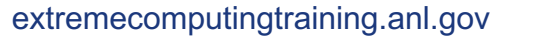

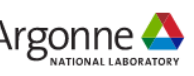

#### Hands-on exercise: Odo

#### $\$ salloc -A trn028 -t 1:00:00 -p batch -N 1

```
[jkwack@login2.odo ~]$ salloc -A trn028 -t 1:00:00 -p batch -N 1
salloc: Granted job allocation 2674
salloc: Waiting for resource configuration
salloc: Nodes odo01 are ready for job
```

\$ cp -r /ccsopen/proj/trn028/track-0-getting-started .

```
$ cd track-0-getting-started/odo/
```

```
$ more Makefile
```

```
...
CC=cc
hellompi: hellompi.c
which $(CC)
$(CC) -g -00 -o hellompi hellompi.c
...
```

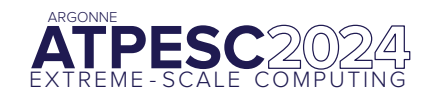

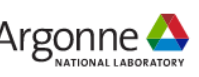

#### Hands-on exercise: Odo

| \$ more submit.sh                 |                                    |
|-----------------------------------|------------------------------------|
| #!/bin/bash                       |                                    |
| #SBATCH -p batch                  |                                    |
| #SBATCH -A trn028                 |                                    |
| #SBATCH -N 1                      |                                    |
| #SBATCH -t 60:00                  |                                    |
|                                   |                                    |
| srun -n 8 ./hellompi              |                                    |
| status=\$?                        |                                    |
|                                   |                                    |
| echo "mpiexec status is \$status" |                                    |
| exit \$status                     |                                    |
| \$ cc -o hellompi hellompi.c      | # Build the example                |
| <pre>\$ make clean; make</pre>    | # Another way to build the example |
| \$ srun -n 4 ./hellompi           |                                    |

ljkwack@odo01:~/track-0-getting-started/odo> srun -n 4 ./hellompi 0: Hello! 2: Hello! 3: Hello! 1: Hello!

- More references for Odo and Frontier
  - <u>https://docs.olcf.ornl.gov/systems/odo\_user\_guide.html</u>
  - <u>https://docs.olcf.ornl.gov/systems/frontier\_user\_guide.html</u>

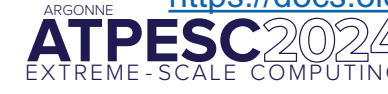

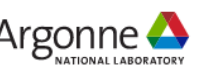

| \$<br>ssh -Y | { yor | ur_username}@perlmutter.nersc.gov                                                                                                    |                             |                                                                                                  |                                 | #                                                                             | Log                   | in to Perlmutter  |
|--------------|-------|----------------------------------------------------------------------------------------------------|-----------------------------|--------------------------------------------------------------------------------------------------|---------------------------------|-------------------------------------------------------------------------------|-----------------------|-------------------|
| \$<br>module | ava   | il                                                                                                    |                             |                                                                                                  |                                 | #                                                                             | See                   | available modules |
| \$<br>module | lis   | t                                                                                                    |                             |                                                                                                  |                                 | #                                                                             | See                   | loaded modules    |
|              |       | ltrain580@perlmutter:login37:~> module li                                                                                                    |                             |                                                                                                  |                                 |                                                                               |                       |                   |
|              |       | <pre>Currently Loaded Modules:<br/>1) craype-x86-milan<br/>2) libfabric/1.15.2.0<br/>3) craype-network-ofi<br/>4) xpmem/2.6.2-2.5_2.38gd067c3f.shasta<br/>5) PrgEnv-gnu/8.5.0</pre> | 6)<br>7)<br>8)<br>9)<br>10) | cray-dsmml/0.2.2<br>cray-libsci/23.12.5<br>cray-mpich/8.1.28<br>craype/2.7.30<br>gcc-native/12.3 | 11)<br>12)<br>13)<br>14)<br>15) | perftools-base/<br>cpe/23.12<br>cudatoolkit/12.<br>craype-accel-nv<br>gpu/1.0 | 23.12.<br>2<br>idia80 | . Ø<br>Ø          |

\$ sqs

# To see your jobs

#### \$ salloc -q shared -C gpu -A ntrain5 -c 32 -G 1 -N 1 -t 30:00

# train580@perlmutter:login37:~> salloc -q shared -C gpu -A ntrain5 -c 32 -G 1 -N 1 -t 30:00 salloc: Pending job allocation 28681463 salloc: job 28681463 queued and waiting for resources salloc: job 28681463 has been allocated resources salloc: Granted job allocation 28681463 salloc: Waiting for resource configuration salloc: Nodes nid002808 are ready for job train580@nid002808:~>

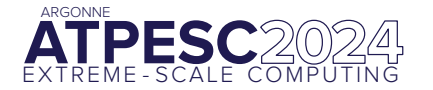

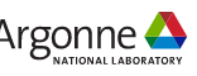

\$ cp -r /global/homes/t/train580/track-0-getting-started/perlmutter .

\$ cd perlmutter/

#### \$ more Makefile

CC=cc

...

•••

```
hellompi: hellompi.c
which $(CC)
$(CC) -g -00 -o hellompi hellompi.c
```

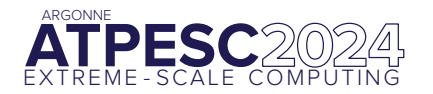

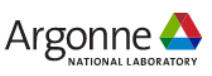

\$ more submit.sh #!/bin/bash #SBATCH -q shared #SBATCH -C gpu **#SBATCH** -A ntrain5 #SBATCH -G 1 #SBATCH -N 1 #SBATCH -t 60:00 srun -n 4 -c 4 ./hellompi status=\$? echo "mpiexec status is \$status" exit \$status

\$ sbatch submit.sh

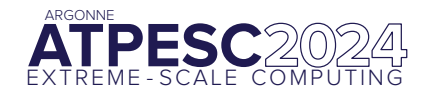

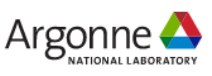

| \$ cc -o hellompi hellompi.c | # Build the example                |
|------------------------------|------------------------------------|
| \$ make clean; make          | # Another way to build the example |

#### \$ srun -n 4 -c 4 ./hellompi

| train580@nid002808:~/perlmutter> srun -n 4 -c 4 ./hellompi |
|------------------------------------------------------------|
| 0: Hello!                                                  |
| 1: Hello!                                                  |
| 3: Hello!                                                  |
| 2: Hello!                                                  |

\$ nvidia-smi

#### More references for Perlmutter

<u>https://docs.nersc.gov/jobs/</u>

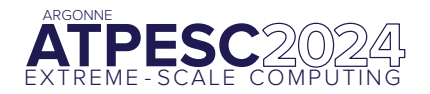

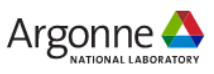

# Thank you!

### **Supplemental Info**

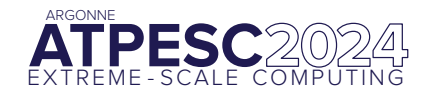

۲

extremecomputingtraining.anl.gov

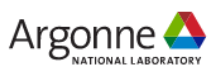

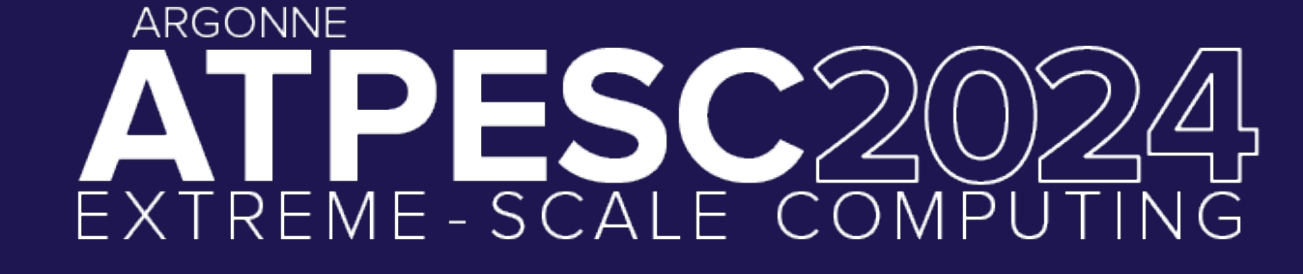

#### **ARGONNE TRAINING PROGRAM ON EXTREME-SCALE COMPUTING**

Produced by Argonne National Laboratory, a U.S. Department of Energy Laboratory managed by UChicagoArgonne, LLC under contract DE-AC02-06CH11357.

Special thanks to the National Energy Research Scientific Computing Center (NERSC) and Oak Ridge Leadership Computing Facility (OLCF) for the use of their resources during the training event.

The U.S. Government retains for itself and others acting on its behalf a nonexclusive, royalty-free license in this video, with the rights to reproduce, to prepare derivative works, and to display publicly.

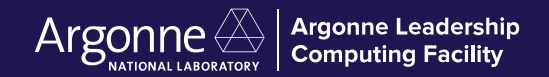

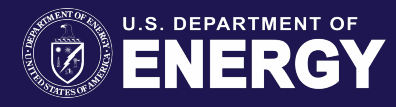